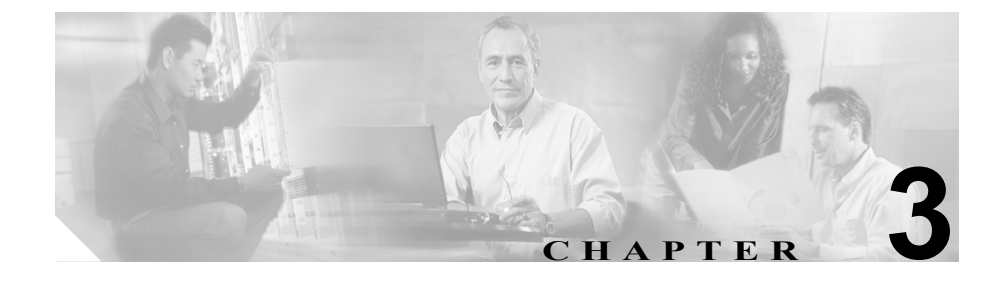

# 共有回線サポートのある Cisco IP Manager Assistant

Cisco IP Manager Assistant (Cisco IPMA) の機能を利用すると、マネージャとア シスタントが一層効果的に連携できるようになります。Cisco IPMA は、プロキ シ回線サポートと共有回線サポートの2つのモードの操作をサポートしていま す。Cisco IPMA サービスは、クラスタ内でプロキシ回線サポートと共有回線サ ポートの両方をサポートします。

IPMA の機能は、マネージャ用の電話機機能拡張、および、主にアシスタントが 使用するデスクトップインターフェイスで構成されます。

Cisco CallManager のユーザは、マネージャとアシスタントで構成されます。アシ スタントユーザは、マネージャに代わってコールを処理します。Cisco IPMA は、 マネージャ用の機能とアシスタント用の機能で構成されています。

この章では、Cisco IPMA に関する次の情報を提供します。

- Cisco IPMA の概要 (P.3-2)
- 共有回線サポートのある Cisco IPMA のシステム要件 (P.3-9)
- インタラクションおよび制限事項 (P.3-10)
- Cisco IPMA のインストールと有効化 (P.3-14)
- 共有回線サポートのある Cisco IPMA の設定(P.3-15)
- 社内ディレクトリを使用するためのLDAPConfig.iniファイルの設定(P.3-38)
- Cisco IPMA のマネージャおよびアシスタントへの情報提供(P.3-41)

- Cisco IPMA のトラブルシューティング (P.3-43)
- その他の情報 (P.3-44)

## Cisco IPMA の概要

次の項では、Cisco IPMAの機能について説明します。

- Cisco IPMA アーキテクチャの概要(P.3-2)
- Cisco IPMA のデータベースおよびディレクトリ アクセス アーキテクチャ (P.3-6)
- マネージャのインターフェイス (P.3-7)
- アシスタントのインターフェイス (P.3-7)
- ソフトキー (P.3-7)
- マネージャおよびアシスタント管理用のインターフェイス (P.3-8)

## Cisco IPMA アーキテクチャの概要

Cisco IPMA の機能アーキテクチャは、Cisco IPMA サービス、デスクトップイン ターフェイス、および Cisco IP Phone インターフェイスで構成されています。図 3-1 を参照してください。

#### 関連項目

- Cisco IPMA サービス (P.3-3)
- デスクトップインターフェイス (P.3-5)
- Cisco IP Phone のインターフェイス (P.3-6)

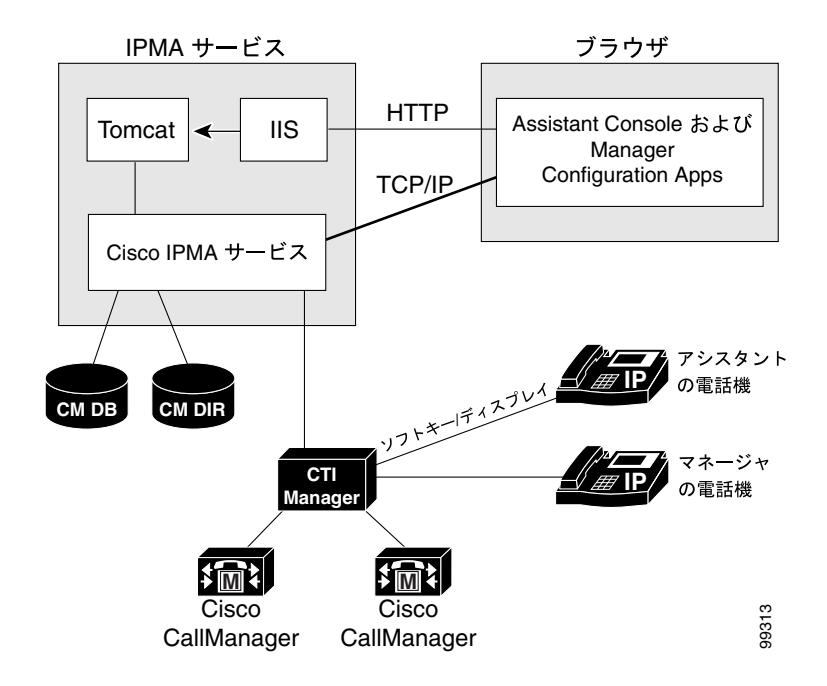

#### 図 3-1 Cisco IPMA のアーキテクチャ

#### Cisco IPMA サービス

Cisco IPMA サービス (サーブレット) は、Cisco Tomcat がロードします。Cisco Tomcat は、Cisco CallManager のインストール時にインストールされる NT サービスです。

Cisco IPMA サービスは、クラスタ内のすべての Cisco CallManager サーバにイン ストールされます。IPMA サービスは、サービス パラメータ内に定義されている サーバに対して、クラスタ全体に適用されるサービス パラメータである Cisco IPMA Server (Primary) IP Address が設定されているかどうかを起動時に確認しま す。設定されている場合、IPMA サービスはアクティブな Cisco IPMA サービス になろうとします。現時点では、Cisco CallManager クラスタがサポートできるア クティブな Cisco IPMA サービスは 1 つだけです。 Cisco IPMA サービスは、次のタスクを実行します。

- マネージャが設定ページに使用する Web ページをホストする。
- サードパーティコール制御用の Cisco CTIManager を通じて、Cisco CallManager クラスタと通信する。Cisco IPMA が必要とする CTI 接続は、ク ラスタ内の全ユーザに対して1つだけです。
- データベースおよびディレクトリのデータにアクセスする。
- Assistant Console アプリケーションをサポートする。

Cisco CallManager は、Cisco IPMA サービスの冗長化をサポートしています。冗 長化を実現するには、同じクラスタ内に2番目の Cisco IPMA サービスを設定す る必要があります。

IPMA は、アクティブ / スタンバイ サーバ モデルを利用して冗長化を実装しま す。常にアクティブのままで、すべてのデスクトップ アプリケーションと電話 機にサービスを提供する IPMA サーバは1 台だけです。ほかのサーバはスタンバ イモードになり、アクティブなサーバの障害を検出します。障害を検出した場 合は、バックアップ サーバが機能を引き継ぎ、アクティブなサーバになります。 障害発生時にアクティブになっていた接続は、すべて新しいサーバ上に復元され るため、ユーザに対するサービスは中断することなく続行されます。

アクティブなサーバに障害が発生した場合、Assistant Console アプリケーション は、バックアップ サーバに自動的にフェールオーバーします。アプリケーショ ンが障害を検出する間隔は、ハートビート間隔サービス パラメータ (P.3-19 の 「Cisco IPMA のサービス パラメータの設定」を参照)によって決まります。ハー トビート間隔を小さくすると、フェールオーバーまでの時間が短くなります。図 3-2 を参照してください。

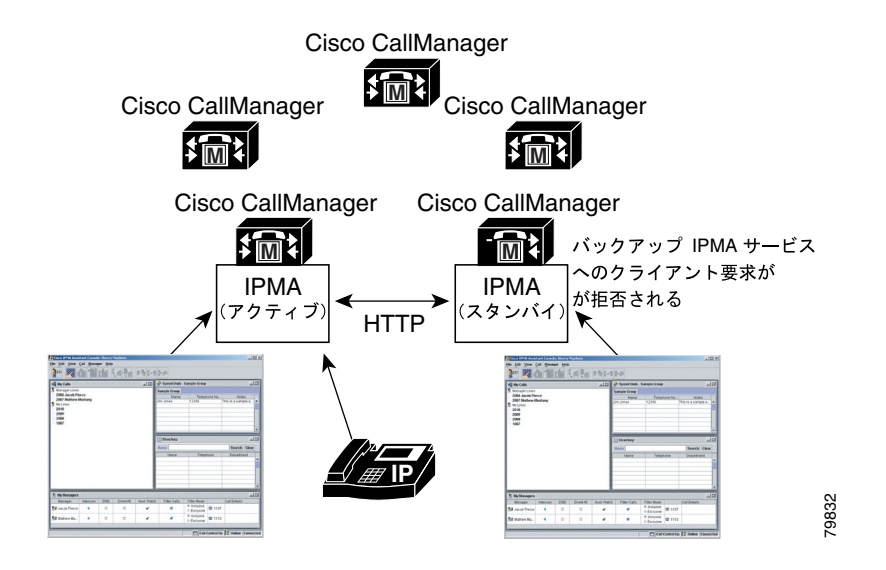

#### 図 3-2 Cisco IPMA の冗長化

Cisco IPMA サービスには、サービスに対する不正アクセスを防止するための組 み込みセキュリティが含まれています。デスクトップで収集されたユーザ ID と パスワードは、ネットワークを通じて送信される前に暗号化されます。アシスタ ントを装う不正ユーザは、Assistant Console によってブロックされます。

### デスクトップ インターフェイス

Cisco IPMA は、次のマネージャ用およびアシスタント用デスクトップ インター フェイスをサポートしています。

- Assistant Console (コール制御、ログオン、アシスタントの初期設定、マネージャ宛コール アクティビティの監視、キーボード ショートカットに使用される)
- Manager Configuration (即時転送先の設定に使用される)

管理者は、Cisco CallManager Administration の [ユーザの設定] ウィンドウを使 用して、マネージャ用およびアシスタント用の Cisco IPMA パラメータを設定し ます。P.3-8 の「マネージャおよびアシスタント管理用のインターフェイス」を 参照してください。 Cisco CallManager により、Cisco IPMA のマネージャ用機能の [iDivert (ソクテン ソウ)] と [TrnsfVM (VM テンソウ)] が Cisco IP Phone を通じて利用できるよ うになります。Manager Configuration にはデスクトップ ブラウザを使用してアク セスします。アシスタントは、Cisco IP Phone とデスクトップ アプリケーション を使用します。P.3-7 の「マネージャのインターフェイス」および P.3-7 の「アシ スタントのインターフェイス」を参照してください。

Cisco IPMA のデスクトップ機能を使用する方法の詳細については、『Cisco IP Manager Assistant ユーザガイド』を参照してください。

#### Cisco IP Phone のインターフェイス

アシスタントとマネージャはソフトキーを使用して、Cisco IPMAの機能にアク セスします。Cisco IPMA Phoneの機能を使用する方法の詳細については、 『Cisco IP Manager Assistant ユーザガイド』を参照してください。

P.3-7の「マネージャのインターフェイス」および P.3-7の「アシスタントのイン ターフェイス」を参照してください。

## Cisco IPMA のデータベースおよびディレクトリ アクセス アーキテクチャ

動的なデータ(ログインの状態や選択されているアシスタントなど)は、すべて データベースに保存されます。動的なデータをデータベースに保存しておくこと で、アクティブなサーバが非アクティブになった場合に、スタンバイモードに なっているバックアップサービスが状態情報にアクセスし、障害発生前の状態 で電話機にサービスを提供できるようになります。静的なデータ(マネージャお よびアシスタントの設定情報、転送先、言語など)は、ディレクトリに保存され ます。

マネージャまたはアシスタントがログインすると、IPMA サービスは、そのマ ネージャまたはアシスタントに関する全データをディレクトリとデータベース から取得し、メモリに保存します。

## マネージャのインターフェイス

マネージャの電話機からは、Manager Configuration を除くマネージャ用機能を利 用できます。Cisco IPMA は、Cisco IPMA サービスの開始時にマネージャを自動 的に IPMA サービスにログインさせます。

マネージャは、Cisco IP Phone のソフトキーを使用して、Cisco IPMA 機能の [Do Not Disturb (サイレント)]、[ソクテンソウ]、および [VM テンソウ] にアクセ スします。

サイレント機能の状態は、Cisco IP Phoneの Status Window に表示されます。

詳細については、『Cisco IP Manager Assistant ユーザガイド』を参照してください。

## アシスタントのインターフェイス

アシスタントは、Assistant Console アプリケーションと Cisco IP Phone を使用して Cisco IPMA の機能にアクセスします。デスクトップ アプリケーションである Assistant Console は、応答、即時転送、転送、保留などのコール制御機能を提供 します。アシスタントは、Assistant Console を使用して、ログオンとログオフ、 アシスタントの初期設定、およびマネージャの初期設定に使用する Manager Configuration ウィンドウの表示を行います。

Assistant Console はアシスタントの回線およびマネージャの共有回線を表示しま す。アシスタントは共有回線にアクセスして、マネージャ宛のコールを管理しま す。

インターコムと鳴り分けには、Cisco IP Phone でアクセスできます。アシスタン トが Assistant Console からログインすると、共有回線の[ソクテンソウ] ソフト キーと [VM テンソウ] ソフトキーがアクティブになります。詳細については、 『*Cisco IP Manager Assistant ユーザ ガイド*』を参照してください。

### ソフトキー

Cisco IPMA 機能は、Cisco IP Phone で、[ソクテンソウ]、[VM テンソウ]、および [サイレント] などのソフトキーをサポートしています。ソフトキーは、コールの状態に基づいて表示されます。たとえば、[VM テンソウ] は、アクティブなコールが存在しない場合には表示されません。

Cisco IPMA は、次のソフトキー テンプレートをサポートしています。

- Standard IPMA Manager : プロキシモードのマネージャをサポートします。
- Standard IPMA Shared Mode Manager: 共通モードのマネージャをサポートします。
- Standard IPMA Assistant: プロキシ モードまたは共通モードでアシスタント をサポートします。

さらに、Standard User テンプレートを使用すると、保留やダイヤルなどのコール 処理ソフトキーを利用できるようになります。管理者は、マネージャやアシスタ ントが使用するデバイスに対して、適切なソフトキー テンプレートを設定して ください。

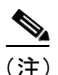

デフォルト プロセスでは、デバイスに対してコール処理ソフトキー テンプレー トが割り当てられます。

管理者は、Cisco CallManager に含まれている標準のソフトキー テンプレートを 使用するほかに、カスタム ソフトキー テンプレートを作成することもできます。 ソフトキー テンプレートを Cisco IPMA デバイスに関連付ける場合や、カスタム ソフトキー テンプレートを作成する場合は、Cisco CallManager Administration の Softkey Template 設定を使用します。『*Cisco CallManager アドミニストレーション* ガイド』の「ソフトキーテンプレートの設定」を参照してください。

## マネージャおよびアシスタント管理用のインターフェイス

管理者は、Cisco CallManager Administration の User メニューにあるオプションを 使用して、マネージャおよびアシスタントを設定します。また、マネージャ用お よびアシスタント用のデバイスを選択し、オプションでマネージャ用およびアシ スタント用の着信インターコム回線を選択します。管理者は、アシスタントに対 して設定されたマネージャ用の共有回線を設定します。

P.3-25 の「マネージャおよびアシスタントの設定」を参照してください。

## 共有回線サポートのある Cisco IPMA のシステム要件

共有回線サポートのある Cisco IPMA が動作するには、次のソフトウェア コン ポーネントが必要です。

- Cisco CallManager 4.0 以降
- Microsoft Windows 2000
- Microsoft Internet Explorer または Netscape Navigator :
  - Cisco CallManager Administration を使用した Cisco IPMA 管理では、 Netscape 4.7 および Internet Explorer 5.5 以降をサポートしています。
  - Assistant Console アプリケーションのインストール プログラムでは、 Netscape 4.7 と Netscape 6.7、および Internet Explorer 5.5 と Internet Explorer 6 をサポートしています(詳細については、P.3-10の「インタラクションおよび制限事項」を参照してください)。
  - Assistant デスクトップ アプリケーションでは、Microsoft Windows 2000 および Microsoft Windows XP をサポートしています。
  - Manager Configuration アプリケーションでは、Internet Explorer 5.5 以降を サポートしています。

Cisco IPMA をサポートしている電話機は、次のとおりです。

- Cisco IP Phone モデル 7970
- Cisco IP Phone モデル 7960
- Cisco IP Phone モデル 7940 (P.3-13 の「制限事項」を参照してください)

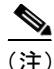

Cisco IPMA を実行する Cisco IP Phone モデル 7960 には、モデル 7914 拡張モ ジュールが備えられています。

Cisco IPMA は Cisco CallManager と同じサーバに自動的にインストールされるため、サーバを別途用意する必要はありません。

## インタラクションおよび制限事項

次の項では、Cisco IPMA におけるインタラクションおよび制限事項について説 明します。

- インタラクション (P.3-10)
- 制限事項(P.3-13)

## インタラクション

次の項では、Cisco IPMA が Cisco CallManager アプリケーションと通信する方法 について説明します。

- Bulk Administration Tool (P.3-10)
- エクステンション モビリティ (P.3-10)
- レポート ツール (P.3-11)
- Multilevel Precedence and Preemption (MLPP) (P.3-13)

#### **Bulk Administration Tool**

Bulk Administration Tool (BAT) を使用すると、管理者は多数のユーザ (マネージャとアシスタント)を一度に追加できます。ユーザを1人ずつ追加する必要はありません。詳細については、『*Cisco CallManager Bulk Administration Tool ユーザガイド*』を参照してください。

#### 関連項目

- マネージャおよびアシスタント以外の電話機 (P.3-24)
- マネージャおよびアシスタントの電話機の設定(P.3-21)

#### エクステンション モビリティ

Cisco CallManager エクステンションモビリティの機能を使用するマネージャは、 同時に Cisco IPMA も使用できます。マネージャは、エクステンション モビリ ティを使用して Cisco IP Phone にログインし、Cisco IPMA サービスを選択しま す。IPMA サービスが起動すると、マネージャはアシスタントおよび IPMA 機能 (サイレントなど) にアクセスできます。

#### Cisco CallManager 機能およびサービス ガイド

IPMA とともに Cisco CallManager エクステンション モビリティにアクセスする には、管理者が Cisco CallManager Administration の [ユーザの設定] ウィンドウ の Cisco IPMA の設定で、Mobile Manager チェックボックスをオンにします。 P.3-26 の「共有回線モード用のマネージャの設定とアシスタントの割り当て」を 参照してください。デバイス プロファイルの設定の詳細については、『*Cisco CallManager アドミニストレーション ガイド*』の「新規ユーザデバイス プロファ イルの追加」を参照してください。Cisco CallManager エクステンション モビリ ティの詳細については、第 1章「Cisco CallManager エクステンション モビリティ」 を参照してください。

### レポート ツール

Cisco IPMA は、静的な情報を CDR Analysis and Reporting (CAR) ツールで提供 し、設定に対する変更の要約を変更ログで提供します。ここでは、次のレポート ツールについて説明します。

#### **CDR Analysis and Reporting**

Cisco IPMA は、マネージャとアシスタントのコール完了統計、およびマネージャ とアシスタントのインベントリ レポートをサポートしています。コール完了統 計は、CDR Analysis and Reporting(CAR)ツールでサポートされます。インベン トリ レポートは、Cisco CallManager Serviceability でサポートされます。詳細につ いては、『Cisco CallManager Serviceability システム ガイド』および『Cisco CallManager Serviceability アドミニストレーション ガイド』を参照してください。

#### IPMAChangeLog\*.txt

管理者は、Manager Configuration または Assistant Configuration に対する変更の要約を確認できます。マネージャは、URL を参照して Manager Configuration にアクセスすることで、デフォルト値を設定できます。

アシスタントは Assistant Console からマネージャのデフォルト値を変更できま  $_{\rm c}$ 

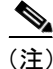

URL および Manager Configuration については、『*Cisco IP Manager Assistant ユー ザ ガイド*』を参照してください。

設定値が変更されると、その情報は IPMAChangeLog.txt というログ ファイルに 送信されます。このログ ファイルは、IPMA サービスを実行するサーバ上の次の 場所にあります。

c:\Program Files\Cisco\Trace\IPMA\IPMAChangeLog.txt

管理者は、このログファイルの名前を変更できます。

このログファイルには、次のフィールドが含まれています。

- LineNumber: ログファイル内に変更情報がある回線。
- TimeStamp:設定値が変更された時刻。
- for Manager/Assistant:変更が、マネージャまたはアシスタントのどちらに対 するものであるかを示す。
- for Userid:変更対象となったマネージャまたはアシスタントのユーザ ID。
- by Manager/Assistant:変更が、マネージャまたはアシスタントのどちらに よって実施されたかを示す。
- by Userid:変更を実施したマネージャまたはアシスタントのユーザ ID。
- Parameter Name:変更された項目(転送先電話番号など)。
- Old Value:変更前の設定値。
- New Value:変更後の設定値。

ログファイル内の情報はコンマで区切られているため、管理者は、Microsoft Excel などのスプレッドシート アプリケーションを使用してログファイルを開くこと ができます。ログファイルの内容を Microsoft Excel アプリケーションで保存す るには、次の手順に従います。

#### 手順

- ステップ1 Microsoft Excel アプリケーションを起動します。
- ステップ2 File > Open を選択して、IPMA.txt ファイルを開きます。
- **ステップ3** Original data type を選択し、ファイルの種類を Delimited にして、Next をクリックします。
- ステップ4 Delimiters として Comma を選択し、Next をクリックします。

ステップ5 上の操作が完了したら、Finish をクリックします。

#### Multilevel Precedence and Preemption (MLPP)

次に、共有回線サポートのある Cisco IPMA と MLPP とのインタラクションにつ いて説明します。

- コールの優先順位は、IPMAによるコールの処理時に保存されます。たとえば、アシスタントがコールを転送する際、システムはコールの優先順位を保存します。
- IPMA はコールの優先順位を認識しないので、Assistant Console でコールの優 先順位について追加のインジケータを送信することはありません。

## 制限事項

Cisco IPMA には、次の制限事項があります。

- 1人のアシスタントは最大33人のマネージャを同時にサポートできます(各 マネージャが IPMA 制御の回線を持っている場合)。
- 1 人のマネージャには最大 10 人のアシスタントを割り当てることができます。
- Cisco IPMA は、ハント グループ / キューをサポートしていません。
- Cisco IPMA は、レコードおよびモニタリングをサポートしていません。
- Cisco IPMAは、オンフック転送(Transfer ソフトキーを押して受話器を置く ことによって転送を完了するコール転送機能)をサポートしていません。
- Cisco IPMA は、ワンタッチ コール ピックアップ機能をサポートしていません。
- Cisco IP Phone モデル 7940 がサポートする回線ボタンまたは短縮ダイヤル ボタンは2つだけです。
- Microsoft Internet Explorer バージョン6を実行する Windows XP コンピュータ に Assistant Console アプリケーションをインストールするには、事前に Windows XP Service Pack 1 とともに Microsoft Java Virtual Machine (JVM)を インストールしておく必要があります。詳細については、付録 A「機能と サービスのトラブルシューティング」を参照してください。

## Cisco IPMA のインストールと有効化

Cisco IPMA をインストールしてアクティブにする方法は、共有回線モードの場合もプロキシ回線モードの場合も同じです。次の手順を実行します。

- Cisco IP Manager Assistant サービスを有効にします。
- 適切なサービスパラメータを設定します。
- Tomcat Web ページから Cisco IP Manager Assistant サービスを再起動します (P.3-21の「Cisco IPMA サービスの開始」を参照してください)。

詳細については、P.2-17の「Cisco IPMA のインストールと有効化」を参照して ください。

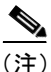

Cisco IPMA 機能を英語以外の言語でマネージャまたはアシスタントの電話機と デスクトップに表示する必要がある場合は、Cisco IPMA を設定する前に、Locale Installer がインストールされていることを確認してください。Cisco IP Telephony Locale Installer のマニュアルを参照してください。

## 共有回線サポートのある Cisco IPMA の設定

Cisco IPMA を正しくインストールするには、設定チェックリストに示す手順を 確認して、ユーザとデバイスの設定要件を確認し、マネージャとアシスタントを 設定します。

(注)

共有回線サポートのある Cisco IPMA は、プロキシ回線サポートのある Cisco IPMA と同じ Cisco CallManager クラスタ内に共存します。プロキシ回線サポート の設定については、「プロキシ回線サポートのある Cisco IP Manager Assistant」を 参照してください。

次の項では、設定情報について説明します。

- 共有回線サポートのある Cisco IPMA の設定チェックリスト (P.3-15)
- Cisco IPMA のサービス パラメータの設定 (P.3-19)
- Cisco IPMA サービスの開始 (P.3-21)
- マネージャおよびアシスタントの電話機の設定(P.3-21)
- マネージャおよびアシスタントの設定(P.3-25)

### 共有回線サポートのある Cisco IPMA の設定チェックリスト

表 3-1 に、Cisco CallManager で共有回線サポートのある Cisco IP Manager Assistant を設定する論理的な手順を示します。

#### 始める前に

チェックリスト内の情報は、電話機とユーザがすでに設定され、デバイスがユー ザに関連付けられていることを想定しています。また、マネージャとアシスタン トの間での共有回線表示のため、マネージャのプライマリ回線とアシスタントの セカンダリ回線で同じ電話番号を設定する必要があります。『Cisco CallManager アドミニストレーションガイド』の「ユーザの追加」、「ユーザとデバイスとの 関連付け」、「電話機の追加」、および「電話番号の設定」を参照してください。 

### 表 3-1 共有回線サポートのある Cisco IP Manager Assistant の設定チェックリスト

| 設定手順   |                                                                                        | 関連手順と関連項目                                                                 |
|--------|----------------------------------------------------------------------------------------|---------------------------------------------------------------------------|
| ステップ 1 | Cisco CallManager Serviceability $\mathcal{Y} - \mathcal{I}\mathcal{V}\mathcal{O}$     | 『Cisco CallManager Serviceability アドミ                                     |
|        | Assistant サービスを有効にします。                                                                 |                                                                           |
| ステップ 2 | 共有回線サポート用に IPMA サービス パラ<br>メータを設定します。                                                  | Cisco IPMA のサービス パラメータの設<br>定(P.3-19)                                     |
|        |                                                                                        | 『Cisco CallManager アドミニストレー<br>ション ガイド』の「サービス パラメー<br>タの設定」               |
| ステップ 3 | Tomcat Manager ウィンドウを使用して、Cisco<br>IPMA サービスを停止し、もう一度起動しま<br>す。                        | Cisco IPMA サービスの開始(P.3-21)                                                |
| ステップ 4 | Cisco IP Phone モデル 7960 または 7970 電話機<br>ボタン テンプレートを追加します。                              | 『 <i>Cisco CallManager アドミニストレー<br/>ション ガイド</i> 』の「電話ボタン テンプ<br>レートの追加」   |
| ステップ 5 | マネージャとアシスタントの Cisco IP Phone<br>パラメータを設定します。<br>• マネージャの電話機を設定する。<br>• アシスタントの電話機を設定する | 『 <i>Cisco CallManager アドミニストレー<br/>ションガイド</i> 』の「Cisco IP Phone の設<br>定」 |
|        | • アンスタントの電話機を設定する。                                                                     |                                                                           |

#### 表 3-1 共有回線サポートのある Cisco IP Manager Assistant の設定チェックリスト(続き)

| 設定手順   |                                                                             | 関連手順と関連項目                                         |
|--------|-----------------------------------------------------------------------------|---------------------------------------------------|
| ステップ 6 | マネージャの電話機について、次の設定を行います                                                     | マネージャおよびアシスタントの電話<br>機の設定 (P 3-21)                |
|        | <ul> <li>・ 女有回線モード用のソフトキーテンプ</li> <li>レートを割り当てる。</li> </ul>                 | 『Cisco CallManager アドミニストレー<br>ションガイド』の「電話機の検索」   |
|        | <ul> <li>プライマリ回線を追加する(同じ電話番号とパーティションをアシスタントのセカンダリ回線の電話番号に使用します)。</li> </ul> | 『Cisco CallManager アドミニストレー<br>ションガイド』の「電話機の更新」   |
|        | <ul> <li>プライマリ回線のボイスメール プロファ<br/>イルを設定する。</li> </ul>                        | 『Cisco CallManager アドミニストレー<br>ションガイド』の「電話番号の追加」  |
|        | <ul> <li>着信インターコム回線を追加する(オプ<br/>ション)。</li> </ul>                            | 『Cisco CallManager アドミニストレー<br>ションガイド』の「電話番号の更新」  |
|        | <ul> <li>インターコム発信先の短縮ダイヤルを追加する(オプション)。</li> </ul>                           | 『Cisco CallManager アドミニストレー<br>シュンガイド』の「毎線ダイヤルボタ  |
|        | <ul><li>ユーザロケールを設定する。</li><li>電話機をリセットする。</li></ul>                         | ンの設定」<br>-                                        |
|        |                                                                             | 『Cisco CallManager アドミニストレー<br>ションガイド』の「電話機のリセット」 |
|        | するには、マネージャを設定すると<br>きに [ユーザの設定] ウィンドウで                                      |                                                   |
|        | [自動設定] チェックボックスを選<br>択します。詳細については、P.3-23<br>の「マネージャの雷話機」を参照し                |                                                   |
|        | てください。                                                                      |                                                   |

#### 表 3-1 共有回線サポートのある Cisco IP Manager Assistant の設定チェックリスト(続き)

| 設定手順   |                                                                                                    | 関連手順と関連項目                                                                                                    |
|--------|----------------------------------------------------------------------------------------------------|----------------------------------------------------------------------------------------------------|
| ステップ 7 | アシスタントの電話機について、次の設定を<br>行います。                                                                                                    | マネージャおよびアシスタントの電話<br>機の設定(P.3-21)                                                                                                    |
|        | <ul> <li>イブいます。</li> <li>ソフトキーテンプレートを割り当てる。</li> <li>14 ボタン拡張モジュールを追加する(オ<br/>プション)。</li> <li>電話機ボタンテンプレートを割り当てる。</li> <li>プライマリ回線を追加する。</li> <li>設定済みの各マネージャ用の共有回線を<br/>追加する(同じ電話番号とパーティショ<br/>ンをアシスタントのセカンダリ回線とマ<br/>ネージャのプライマリ回線に使用しま<br/>す)。</li> <li>着信インターコム回線を追加する(オプ<br/>ション)。</li> <li>設定済みの各マネージャの着信インター<br/>コム回線に対する短縮ダイヤルを追加す<br/>る(オプション)。</li> <li>ユーザロケールを設定する。</li> <li>電話機をリセットする。</li> <li>アシスタントの電話設定を自動設<br/>定するには、アシスタントを設定す<br/>るときに[ユーザの設定] ウィンド<br/>ウで[自動設定] チェックボックス<br/>を選択します。詳細については、<br/>P.3-24 の「アシスタントの電話機」<br/>を参照してください。</li> </ul> | <ul> <li>機の設定 (P.3-21)</li> <li>『Cisco CallManager アドミニストレーションガイド』の「電話機の検索」</li> <li>『Cisco CallManager アドミニストレーションガイド』の「電話番号の追加」</li> <li>『Cisco CallManager アドミニストレーションガイド』の「電話番号の追加」</li> <li>『Cisco CallManager アドミニストレーションガイド』の「短縮ダイヤルボタンの設定」</li> <li>『Cisco CallManager アドミニストレーションガイド』の「電話機のリセット」</li> </ul> |
|        |                                                                                                    |                                                                                                    |

| 設定手順    |                                       | 関連手順と関連項目                          |
|---------|---------------------------------------|------------------------------------|
| ステップ 8  | Cisco IP Manager Assistant を設定します。    | 共有回線モード用のマネージャの設定                  |
|         | • 新しいマネージャを作成する。                      | とアシスタントの割り当て (P.3-26)              |
|         | <ul> <li>マネージャ用の共有回線を設定する。</li> </ul> | マネージャの Cisco IPMA 情報の削除            |
|         | <ul> <li>マネージャにアシスタントを割り当て</li> </ul> | (P.3-29)                           |
|         | る。                                    | アシスタントの共有回線と着信イン                   |
|         | <ul> <li>アシスタント用の回線を設定する。</li> </ul>  | ターコム回線の設定 (P.3-32)                 |
|         | <ul> <li>インターコム回線(オプション)。</li> </ul>  |                                    |
| ステップ 9  | アシスタント用のダイヤル規則を設定しま                   | 『Cisco CallManager アドミニストレー        |
|         | す。                                    | ションガイド』の「ダイヤル規則の追加」                |
| ステップ 10 | アシスタントがコール発信に社内ディレクト                  | 社内ディレクトリを使用するための                   |
|         | リを利用する場合は、LDAPConfig.ini ファイ          | LDAPConfig.ini ファイルの設定 (P.3-38)    |
|         | ルを設定します。                              |                                    |
| ステップ 11 | Assistant Console アプリケーションをインス        | Assistant Console アプリケーションのイ       |
|         | トールします。                               | ンストール (P.3-41)                     |
| ステップ 12 | マネージャとアシスタントのデスクトップ ア                 | 『Cisco IP Manager Assistant ユーザ ガイ |
|         | プリケーションを設定します。                        | ~]                                 |

#### 表 3-1 共有回線サポートのある Cisco IP Manager Assistant の設定チェックリスト(続き)

### Cisco IPMA のサービス パラメータの設定

Cisco IPMA サービスのサービス パラメータには、汎用パラメータ、汎クラスタ パラメータ、およびマネージャとアシスタントの IPMA 自動設定を使用する場合 に設定する必要のある汎クラスタ パラメータの 3 つのカテゴリがあります。汎 クラスタ パラメータは、すべての Cisco IPMA サービス用に 1 回指定します。汎 用パラメータは、インストールされている各 Cisco IPMA サービスに対して指定 します。

Cisco IPMA サービス パラメータを設定するには、Cisco CallManager Administration を使用してサービス パラメータにアクセスします。Service > Service Parameters を選択します。Cisco IPMA アプリケーションが配置されてい るサーバを選択し、Cisco IP Manager Assistant サービスを選択します。

Cisco IPMA には、次に示す設定必須のサービス パラメータがあります。

- 汎クラスタ
  - Cisco IPMA Server (Primary) IP Address: デフォルト値なし。この IP アドレスは、管理者が手動で入力する必要があります。
  - Cisco IPMA Server (Backup) IP Address: デフォルト値なし。この IP アドレスは、管理者が手動で入力する必要があります。
  - Cisco IPMA RNA (ring no answer) Forwarding Flag: デフォルト値は False。 このサービス パラメータは、共有回線サポートに適用されません。
  - Cisco IPMA RNA Timeout:デフォルト値は 10 秒。このサービス パラメー タは、共有回線サポートに適用されません。
  - Desktop Heartbeat Interval:デフォルト値は 30 秒。この間隔タイマーは、 アシスタントまたはマネージャのデスクトップでフェールオーバーが 発生するまでの時間を指定します。
  - Desktop Request Timeout:デフォルト値は 30 秒。
  - Cisco IPMA Server Port:デフォルト値はポート 2912。
- 汎用
  - CTI Manager (Primary) IP Address: デフォルト値なし。コール制御に使用 するプライマリ CTIManager の IP アドレスを入力します。
  - CTI Manager (Backup) IP Address: デフォルト値なし。この IP アドレス は、管理者が手動で入力する必要があります。
  - Route Point Device Name for Proxy Mode: 共有回線サポートには適用され ません。

マネージャおよびアシスタントの IPMA 自動設定を使用する場合、Cisco IPMA には、次に示す設定必須の汎クラスタ パラメータが含まれます。

- ソフトキーテンプレート用の汎クラスタパラメータ
  - Assistant Softkey Template:デフォルトでは、Standard IPMA Assistant ソフトキーテンプレートが指定されています。このパラメータは IPMA アシスタントの自動設定の間、アシスタントのデバイスに割り当てられたソフトキーテンプレートを指定します。
  - Manager Softkey Template for Proxy Mode: このサービス パラメータは、 共有回線サポートに適用されません。
  - Manager Softkey Template for Shared Mode:デフォルトでは、Standard Shared Mode Manager が指定されています。このパラメータは、IPMA マ ネージャの自動設定時にマネージャのデバイスに割り当てられた共通 モードのソフトキーテンプレートを指定するように設定します。

- Clusterwide Parameters for IPMA Device Configuration Defaults for Proxy Mode : これらのパラメータは、共有回線サポートのある IPMA に適用されません。
- Clusterwide Parameters for Proxy Directory Number Range for Proxy Mode: これ らのパラメータは、共有回線サポートのある IPMA に適用されません。
- Clusterwide Parameters for Proxy Directory Number Prefix for Proxy Mode: これ らのパラメータは、共有回線サポートのある IPMA に適用されません。

## Cisco IPMA サービスの開始

Cisco IPMA サービスは、Cisco Tomcat 上でアプリケーションとして動作します。 Cisco IPMA サービスを開始または停止するには、管理者特権を使用して Tomcat Manager ウィンドウにログインします。Tomcat Manager Web ページへの URL は 次のとおりです。

http://<IPMA server>/manager/list

変数の意味は、次のとおりです。

IPMA サーバ には、IPMA サービスを実行しているサーバの IP アドレスを指定 します。

## マネージャおよびアシスタントの電話機の設定

各 IPMA マネージャおよびアシスタントにデバイスを設定し、関連付ける必要が あります。開始する前に、電話機のタイプに応じて次のタスクを実行します。

#### Cisco IP Phone モデル 7960 および Cisco IP Phone モデル 7970

- Cisco IPMA を使用するマネージャ用およびアシスタント用の Cisco IP Phone モデル 7960 または Cisco IP Phone モデル 7970 を追加する。電話機を追加す るには、次のいずれかの方法を実行します。
  - 手動 (Device > Add a New Device)
  - 自動登録
  - BAT
- Standard IPMA Assistant 電話機ボタン テンプレートを割り当てる。

#### Cisco IP Phone モデル 7940

IPMA にモデル 7940 を使用する際は、いくつかの制限事項が適用されます。

- 次の項目を設定して、マネージャごとに Cisco IP Phone モデル 7940 を追加する。
  - プライマリ回線用とインターコム用の2つの回線
  - アシスタントインターコムへの短縮ダイヤル
  - 共有回線サポートを持つマネージャ用のソフトキーテンプレート
- 次の項目を設定して、アシスタントごとに Cisco IP Phone モデル 7940 を追加 する。
  - プライマリ回線用とインターコム用の2つの回線
  - マネージャインターコムへの短縮ダイヤル
  - アシスタント用のソフトキーテンプレート

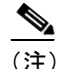

シスコは、IPMA へのモデル 7940の使用をサポートしていますが、モデル 7960またはモデル 7970の方がより多くの機能を備えているので、こちらの使用をお勧めします。

タスクの実行後、次の項で説明されている手順に従って電話機を設定します。

- マネージャの電話機 (P.3-23)
- アシスタントの電話機 (P.3-24)
- マネージャおよびアシスタント以外の電話機 (P.3-24)

#### マネージャの電話機

この項では、マネージャの電話機を設定するための IPMA の要件およびヒントについて説明します。

#### マネージャの電話機の設定

次の設定値で、マネージャの Cisco IP Phone を設定します。

- Standard IPMA Shared Mode Manager ソフトキー テンプレート([ソクテンソ ウ] ソフトキーと [VM テンソウ] ソフトキーが含まれている必要がありま す)
- プライマリ回線
- 共有回線サポート用の追加の回線(オプション)
- プライマリ回線のボイスメール プロファイル
- スピーカフォン オプションまたはヘッドセット オプションを使用した自動
   応答をサポートするための、着信インターコム回線(オプション)
- インターコム発信先の短縮ダイヤル(オプション)
- ユーザロケール

マネージャを設定するとき [ユーザの設定] ウィンドウの [自動設定] チェック ボックスを選択しておくと、設定の一部を自動化できます。手順については、 P.3-26 の「共有回線モード用のマネージャの設定とアシスタントの割り当て」を 参照してください。

[自動設定] は、マネージャ デバイスまたはデバイス プロファイルの次の項目を 設定します。

- ソフトキーテンプレート
- インターコム回線用のスピーカフォンを使用した自動応答

**IPMA**は、Cisco IP Phone モデル 7940 をサポートしています。詳細については、 P.3-22の「Cisco IP Phone モデル 7940」を参照してください。

#### アシスタントの電話機

この項では、アシスタントの電話機を設定するための IPMA の要件およびヒント について説明します。手順については、P.3-32の「アシスタントの共有回線と着 信インターコム回線の設定」を参照してください。

#### アシスタントの電話機の設定

次の設定値で、アシスタントの Cisco IP Phone を設定します。

- Standard IPMA Assistant ソフトキー テンプレート([ソクテンソウ] ソフト キーと [VM テンソウ] ソフトキーが含まれている必要があります)
- デフォルトの14ボタン拡張モジュール(オプション)
- Standard IPMA Assistant 電話機ボタン テンプレート
- プライマリ回線
- 設定済みの各マネージャ用の共有回線(同じ電話番号とパーティションをマネージャのプライマリ回線として使用します)
- スピーカフォン オプションまたはヘッドセット オプションを使用した自動 応答をサポートするための、着信インターコム回線
- 設定済み各マネージャの着信インターコム回線に対する短縮ダイヤル
- ユーザロケール

**IPMA** は、Cisco IP Phone モデル 7940 をサポートしています。詳細については、 P.3-22 の「Cisco IP Phone モデル 7940」を参照してください。

#### マネージャおよびアシスタント以外の電話機

マネージャおよびアシスタントのデバイスの設定に加えて、Cisco CallManager ク ラスタ内のその他すべてのユーザも設定します。適切に設定することで、マネー ジャおよびアシスタントが、クラスタ内のその他すべてのユーザとの間でコール を発着信できるようになります。マネージャおよびアシスタント以外のユーザの 電話機に対する共有回線サポートには、特別な設定要件はありません。

## マネージャおよびアシスタントの設定

Cisco CallManager の [ユーザの設定] ウィンドウで、Cisco IPMA 機能を使用するマネージャおよびアシスタントの設定値を設定します。このウィンドウでは、次の機能を実行します。

- マネージャおよびアシスタントのデバイスを選択する。
- 必要に応じて、マネージャまたはアシスタントのデバイスを自動生成する。
- プライマリ回線、およびインターコム機能用の着信インターコム回線を設定 する。たとえば、マネージャのインターコム回線の内線は 3102 です。この 回線は、アシスタントからのインターコム コールを受信します。コンソー ルには、アシスタントの回線1 (1102) と回線2 (1103) が表示されていま す。アシスタントは、これらの回線に応答します。
- マネージャのアシスタントを設定する。

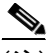

(注)

マネージャおよびアシスタントに対して共有回線が設定されている場合(Cisco CallManager Administration の Directory Number Configuration ウィンドウを使用して)、アシスタントの設定は適宜更新されます。

• [ユーザの設定] ウィンドウの表示で使用する言語を選択する。

次の項では、マネージャとアシスタントの設定について詳しく説明します。

- 共有回線モード用のマネージャの設定とアシスタントの割り当て (P.3-26)
- マネージャの Cisco IPMA 情報の削除(P.3-29)
- アシスタントの Cisco IPMA 情報の削除 (P.3-34)
- アシスタントの共有回線と着信インターコム回線の設定(P.3-32)

### 共有回線モード用のマネージャの設定とアシスタントの割り当て

Cisco IPMA マネージャを設定し、マネージャにアシスタントを割り当てるには、 次の手順に従います。新しいユーザの設定およびそのユーザへのデバイスの割り 当てについては、『Cisco CallManager アドミニストレーションガイド』の「新規 ユーザの追加」を参照してください。マネージャのプライマリ回線とアシスタン トのセカンダリ回線で同じ電話番号を設定する方法については、『Cisco CallManager アドミニストレーションガイド』の「電話番号の設定」を参照して ください。

**ニント** アシスタントの Cisco IPMA 情報を設定する前に、Cisco IPMA マネージャの情報 を設定してください。

#### 手順

- ステップ1 IPMA マネージャを設定し、既存のユーザにアシスタントを割り当てるには、 User > Global Directory を選択します。
- **ステップ2** IPMA マネージャにするユーザを検索するには、[検索] ボタンをクリックする か、フィールドにユーザ名を入力して [検索] ボタンをクリックします。
- **ステップ3** 選択されたマネージャのユーザ情報を表示するには、ユーザ名をクリックします。

[ユーザの設定] ウィンドウが表示されます。

- **ステップ4** マネージャの IPMA 情報を設定するには、[アプリケーション プロファイル] リ スト ボックスの **Cisco IPMA** をクリックします。
- ステップ5 このユーザの IPMA 設定を初めて実行する場合は、[ユーザの設定] ウィンドウ にメッセージが表示され、マネージャの設定を続行するか、このユーザがマネー ジャでない場合はキャンセルするように求められます。[続行] ボタンをクリッ クします。

 $\cap$ 

[ユーザの設定] ウィンドウが再表示され、デバイス名、デバイス プロファイル、 IPMA が制御する回線、インターコム回線などの Manager Configuration 情報が示 されます。

- **ステップ6** [共有回線の使用] チェックボックスをクリックします。
- **ステップ7** マネージャにアシスタントを割り当てるには、[アシスタントの追加 / 削除] リ ンクをクリックします。

「アシスタントの追加/削除]ウィンドウが表示されます。

**ステップ8** アシスタントを検索するには、[検索] ボタンをクリックするか、検索フィール ドにアシスタントの名前を入力します。

割り当て可能なアシスタントのリストが、ウィンドウ内に表示されます。

**ステップ9** マネージャに割り当てるアシスタントの名前の隣にあるチェックボックスをオンにします。

1 人のマネージャに対して、アシスタントを最大で 10 人割り当てることができ ます。

ステップ10 設定を保存してアシスタントの割り当てをさらに続行するには、[更新] ボタン をクリックします。割り当てを終了して IPMA マネージャ設定ウィンドウに戻る には、[更新して閉じる] ボタンをクリックします。

[ユーザの設定]ウィンドウにマネージャの設定が表示され、設定したアシスタントが[割り当てられたアシスタント]リストに表示されます。

ステップ11 [デバイス名 / プロファイル] 選択ボックスで、マネージャに関連付けるデバイ ス名またはデバイス プロファイルを選択します(エクステンション モビリティ では、デバイス プロファイルを利用できます)。Cisco IPMA とともに Cisco CallManager エクステンション モビリティを使用する方法については、P.3-10の 「エクステンション モビリティ」を参照してください。

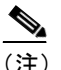

- E) マネージャが在宅勤務をする場合は、Mobile Manager チェックボックス をクリックし、デバイスプロファイルを選択します。デバイスプロファ イルを選択した場合、マネージャは IPMA にアクセスする前に、エクス テンション モビリティを使用して電話機にログオンする必要がありま す。
- ステップ12 必要に応じて、[インターコム回線] 選択ボックスで、マネージャのインターコ ム回線表示を選択します。
- **ステップ13**[使用可能な回線] 選択ボックスで、Cisco IPMA で制御する回線を選択して、右 矢印をクリックします。[選択されている回線] 選択ボックスに回線が表示され ます。IPMA が制御する回線を5回線まで設定します。

[選択されている回線] 選択ボックスと Cisco IPMA コントロールから回線を削除 する場合は、左矢印をクリックします。

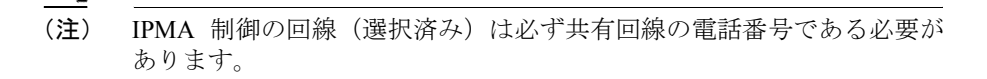

- ステップ14 ソフトキー テンプレートと、IPMA サービス パラメータに基づいたマネージャ の電話機用のインターコム回線用スピーカフォンを使用した自動応答を自動的 に設定するには、[自動設定] チェックボックスをオンにします。
- ステップ15 [更新] ボタンをクリックします。

更新した内容は、すぐに適用されます。

Cisco CallManager 機能およびサービス ガイド

[自動設定] チェックボックスをオンにして、サービス パラメータが無効な場合、 エラーメッセージが表示されます。

自動設定に成功すると、マネージャ デバイスがリセットされます。デバイス プ ロファイルを設定した場合、マネージャはログアウトしてからデバイスにログイ ンして、設定を適用する必要があります。

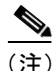

#### 関連項目

- マネージャの Cisco IPMA 情報の削除(P.3-29)
- アシスタントの共有回線と着信インターコム回線の設定(P.3-32)
- 『Cisco CallManager アドミニストレーションガイド』の「ユーザの追加」

#### マネージャの Cisco IPMA 情報の削除

マネージャの Cisco IPMA 情報を削除するには、次の手順に従います。マネージャの IPMA 以外の情報の削除については、『Cisco CallManager アドミニストレー ション ガイド』の「ユーザの追加」を参照してください。

#### 手順

- **ステップ1** IPMA 情報を削除するマネージャを検索するには、Cisco CallManager Administration で、User > Global Directory を選択します。
- **ステップ2** [ユーザの設定] ウィンドウで、**[検索]** ボタンをクリックするか、マネージャの 名前を入力して**[検索]** ボタンをクリックします。

[ユーザの設定] ウィンドウに、設定済みのユーザのリストが表示されます。

- ステップ3 Cisco IPMA 情報を削除するマネージャを選択します。
- ステップ4 [アプリケーション プロファイル] リストの Cisco IPMA をクリックします。

[ユーザの設定] ウィンドウが再表示され、IPMA マネージャの設定情報が表示 されます。

ステップ5 [削除] ボタンをクリックします。

更新した内容は、すぐに適用されます。

#### 関連項目

- 共有回線モード用のマネージャの設定とアシスタントの割り当て (P.3-26)
- マネージャの Cisco IPMA 設定の更新 (P.3-30)

#### マネージャの Cisco IPMA 設定の更新

マネージャの Cisco IPMA 情報を更新するには、次の手順に従います。マネージャの IPMA 以外の情報の更新については、『Cisco CallManager アドミニストレー ション ガイド』の「ユーザの追加」を参照してください。

#### 手順

- **ステップ1** IPMA 情報を更新するマネージャを検索するには、Cisco CallManager Administration で、User > Global Directory を選択します。
- **ステップ2** [ユーザの設定] ウィンドウで、[検索] ボタンをクリックするか、マネージャの 名前を入力して [検索] ボタンをクリックします。

[ユーザの設定] ウィンドウに、設定済みのユーザのリストが表示されます。

**ステップ3** [アプリケーション プロファイル] ボックスの **Cisco IPMA** をクリックします。

[ユーザの設定] ウィンドウが再表示され、IPMA マネージャの設定情報が表示 されます。

**ステップ4** デバイス名、IPMA が制御する回線、インターコム回線表示など、変更する情報 を更新します。

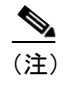

- 主) [自動設定] チェックボックスをオンにすると、ソフトキー テンプレートと、IPMA サービス パラメータに基づいたマネージャの電話機用のインターコム回線用スピーカフォンを使用した自動応答が自動的に設定されます。
- **ステップ5** [更新] ボタンをクリックします。

更新した内容は、すぐに適用されます。

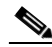

(注) 名前、ユーザ ロケール、PIN など、IPMA 以外のユーザ設定が変更された場合、 その変更は、ユーザ(マネージャまたはアシスタント)が Cisco IPMA からログ アウトし、もう一度ログインするまで実施されません。

#### 関連項目

- 共有回線モード用のマネージャの設定とアシスタントの割り当て (P.3-26)
- マネージャの Cisco IPMA 情報の削除(P.3-29)

### アシスタントの共有回線と着信インターコム回線の設定

次の項目を設定するには、[ユーザの設定] ウィンドウの Cisco IPMA Assistant Configuration を使用します。

- アシスタントの電話機のデバイス名。
- アシスタントがマネージャ宛のコールの応答に使用するインターコム回線 (オプション)。
- アシスタントの電話機を関連付けるマネージャの共有回線(マネージャとアシスタントが同じ電話番号を共有している場合、これは自動的に実行されます)。

管理者は、1 つ以上の回線を共有回線表示で設定できます。Cisco CallManager シ ステムは、ある電話番号が同じパーティション内の複数のデバイスに表示される 場合、その電話番号を共有回線と見なします。

共有回線表示では、たとえば、1つの電話番号がマネージャの電話機の回線1と アシスタントの電話機の回線2に表示されるように共有回線を設定することが できます。

アシスタントについてマネージャの共有回線表示と着信インターコム表示を設定するには、次の手順を実行します。新しいユーザの設定とデバイスの関連付けについては、『Cisco CallManager アドミニストレーションガイド』の「ユーザの追加」を参照してください。

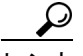

ント アシスタントの Cisco IPMA 情報を設定する前に、Cisco IPMA マネージャの情報 を設定し、マネージャにアシスタントを割り当てる必要があります。P.3-26 の 「共有回線モード用のマネージャの設定とアシスタントの割り当て」を参照して ください。

#### 手順

- ステップ1 アシスタントに対して IPMA を設定し、共有回線と着信インターコム回線を割り 当てるには、User > Global Directory を選択します。
- **ステップ2** アシスタントにするユーザを検索するには、[検索] ボタンをクリックするか、 フィールドにユーザ名を入力して [検索] ボタンをクリックします。

ステップ3 ユーザ情報を表示するには、ユーザ名をクリックします。

[ユーザの設定] ウィンドウが表示されます。

- ステップ4 アシスタントの IPMA 情報を設定するには、[アプリケーション プロファイル] リストの Cisco IPMA をクリックします。
- ステップ5 このユーザがマネージャにアシスタントとして割り当てられていない場合は、 [ユーザの設定]ウィンドウにメッセージが表示され、マネージャの設定を続行 するか、このユーザがマネージャでない場合はキャンセルするように求められま す。[キャンセル]ボタンをクリックします。
- **ステップ6** [デバイス名] 選択ボックスで、アシスタントに関連付けるデバイス名を選択し ます。
- **ステップ7** [インターコム回線] 選択ボックスで、アシスタントの着信インターコム回線表示を選択します。

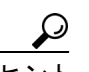

ント 既存マネージャの設定情報を表示するには、[割り当てられたマネージャ]リストにあるマネージャ名をクリックします。マネージャの IPMA 設定情報が表示されます。アシスタント設定情報に戻るには、マ ネージャ設定ウィンドウの [割り当てられたアシスタント]リストに あるアシスタント名をクリックします。

[割り当てられたマネージャ]フィールドに、前に設定した IPMA マネージャの 名前が表示されます。

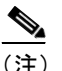

E) [自動設定] チェックボックスをオンにすると、システムは Cisco IPMA サービス パラメータの設定に基づいて自動的にソフトキー テンプレー トとインターコム回線を設定します。また、システムはインターコム回 線用のスピーカフォンを使用した自動応答を設定します。

- **ステップ8** [共有回線の割り当て]フィールドに、アシスタントに関連付けられたマネージャ の名前とマネージャの共有回線の電話番号が表示されます。
- **ステップ9 [更新]** ボタンをクリックします。

更新した内容は、すぐに適用されます。自動登録を選択している場合、アシスタ ントデバイスは自動的にリセットされます。

#### 関連項目

• 共有回線モード用のマネージャの設定とアシスタントの割り当て (P.3-26)

#### アシスタントの Cisco IPMA 情報の削除

アシスタントの Cisco IPMA 情報を削除するには、次の手順に従います。アシス タントの IPMA 以外の情報の削除については、『*Cisco CallManager アドミニスト* レーション ガイド』の「ユーザの追加」を参照してください。

#### 手順

- **ステップ1** IPMA 情報を更新するアシスタントを検索するには、Cisco CallManager Administration で、User > Global Directory を選択します。
- **ステップ2** [ユーザの設定] ウィンドウで、[検索] ボタンをクリックするか、アシスタントのユーザ名を入力して [検索] ボタンをクリックします。

[ユーザの設定] ウィンドウに、設定済みのユーザのリストが表示されます。

ステップ3 [アプリケーションプロファイル] リストの Cisco IPMA をクリックします。

[ユーザの設定] ウィンドウが再表示され、アシスタントの設定情報が表示されます。

ステップ4 [削除] ボタンをクリックします。

更新した内容は、すぐに適用されます。

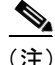

#### 関連項目

- 共有回線モード用のマネージャの設定とアシスタントの割り当て (P.3-26)
- アシスタントの共有回線と着信インターコム回線の設定(P.3-32)
- マネージャの Cisco IPMA 設定の更新 (P.3-30)

#### アシスタントの Cisco IPMA 設定の更新

アシスタントの Cisco IPMA 情報を更新するには、次の手順に従います。アシス タントの IPMA 以外の情報の更新については、『*Cisco CallManager アドミニスト* レーション ガイド』の「ユーザの追加」を参照してください。

#### 手順

- **ステップ1** IPMA 情報を更新するアシスタントを検索するには、Cisco CallManager Administration で、User > Global Directory を選択します。
- **ステップ2** [ユーザの設定] ウィンドウで、**[検索]** ボタンをクリックするか、アシスタントのユーザ名を入力して**[検索]** ボタンをクリックします。

[ユーザの設定] ウィンドウに、設定済みのユーザのリストが表示されます。

ステップ3 [アプリケーションプロファイル] リストの Cisco IPMA をクリックします。

[ユーザの設定] ウィンドウが再表示され、アシスタントの設定情報が表示されます。

- ステップ4 デバイス名やインターコム回線など、変更対象の情報を更新します。
  - (注) 自動設定の実行中、システムは自動的に IPMA サービス パラメータの設定に基づいてソフトキー テンプレートおよびインターコム回線を設定し、インターコム回線用のスピーカフォンの自動応答を設定します。自動設定を使用しない場合は、[自動設定] チェックボックスをオフにします。
- **ステップ5** [更新] ボタンをクリックします。

更新した内容は、すぐに適用されます。

(注)

名前、ユーザ ロケール、PIN など、IPMA 以外のユーザ設定が変更された場合、 その変更は、ユーザ(マネージャまたはアシスタント)が Cisco IPMA からログ アウトし、もう一度ログインするまで実施されません。

#### 関連項目

- 共有回線モード用のマネージャの設定とアシスタントの割り当て (P.3-26)
- アシスタントの共有回線と着信インターコム回線の設定(P.3-32)
- アシスタントの Cisco IPMA 情報の削除(P.3-34)

## ダイヤル規則の設定

管理者は、ダイヤル規則設定を使用して、ダイヤル規則の優先順位を追加および ソートできます。Cisco IPMA のダイヤル規則は、アシスタントがダイヤルする 電話番号から自動的に数字を除去したり、電話番号に数字を追加したりします。 たとえば、7桁の電話番号の先頭に、外線発信用の数字9を自動的に追加します。

次の各項では、アプリケーションダイヤル規則の追加情報を示します。

- 『Cisco CallManager システム ガイド』の「ダイヤル規則設定の設計」
- 『Cisco CallManager システム ガイド』の「ダイヤル規則設定のエラー チェック」
- 『Cisco CallManager アドミニストレーションガイド』の「ダイヤル規則の追加」

## 社内ディレクトリを使用するための LDAPConfig.ini ファイ ルの設定

Cisco CallManager には、アシスタントが Assistant Console からアクセスするため のデフォルト ディレクトリが用意されています。アシスタントが社内ディレク トリにアクセスする (Cisco CallManager インタークラスタにアクセスする) 必要 がある場合は、LDAPConfig.ini ファイルの内容を更新して、プライマリ IPMA サーバとバックアップ IPMA サーバに保存する必要があります。

社内ディレクトリにアクセスするための LDAPConfig.ini ファイルを設定するに は、次の手順に従います。

#### 手順

ステップ1 LDAPConfig.ini ファイルにアクセスするには、次のディレクトリに移動します。

C:\Program Files\Cisco\MA\LDAPConfig.ini

**ステップ2** ファイルを開き、表 3-2 で説明するフィールドを編集します。

社内ディレクトリにアクセスするには、LDAPConfig.ini ファイルの次のフィール ドを更新する必要があります。

- COMMON\_NAME
- DEPARTMENT
- SEARCH\_CN
- LDAP\_URL
- SEARCH\_BASE

#### 表 3-2 LDAPConfig.iniの設定項目

| フィールド                   | 説明                             |  |
|-------------------------|--------------------------------|--|
| <br>ディレクトリ属性            |                                |  |
| FIRST_NAME=             | デフォルトは givenname。ディレクトリスキー     |  |
|                         | マに定義される名属性です。                  |  |
| MIDDLE_INITIALS=        | デフォルトは middleinitial。ディレクトリス   |  |
|                         | キーマに定義されるミドル ネーム属性です。          |  |
| LAST_NAME=              | デフォルトは sn。ディレクトリ スキーマに定        |  |
|                         | 義される姓属性です。                     |  |
| COMMON_NAME=            | デフォルトは cn。ディレクトリ スキーマに定        |  |
|                         | 義される通常名(ニックネーム)属性です。こ          |  |
|                         | のフィールドは、ユーザがニックネームを使用          |  |
|                         | してディレクトリを検索できるようにする場           |  |
|                         | 合に設定します。たとえば、Robertの代わりに       |  |
|                         | Bobで検索できます。                    |  |
| TELEPHONE_NUMBER=       | デフォルトは telephonenumber。ディレクトリ  |  |
|                         | スキーマに定義される電話番号属性です。            |  |
| USERID=                 | デフォルトは uid。ディレクトリ スキーマに定       |  |
|                         | 義されるユーザ ID 属性です。               |  |
| DEPARTMENT=             | デフォルトは departmentnumber。ディレクトリ |  |
|                         | スキーマに定義される部署番号または部署名           |  |
|                         | の属性です。このフィールドは、ユーザが部署          |  |
|                         | 名または部署番号を使用してディレクトリを           |  |
|                         | 検索できるようにする場合に設定します。            |  |
| 接続の詳細                   |                                |  |
| MAX_DIR_CONNECTION=     | デフォルトは 2。IPMA ソフトウェアは、デフォ      |  |
|                         | ルトではディレクトリ検索用に2つのアク            |  |
|                         | ティブなディレクトリ接続を維持します。3つ          |  |
|                         | 以上の接続が必要になる場合は、この数値を増          |  |
|                         | やします。                          |  |
| INITIAL_DIR_CONNECTION= | デフォルトは2。                       |  |

| フィールド             | 説明                                                                   |
|-------------------|----------------------------------------------------------------------|
| SEARCHSIZE=       | デフォルトは25。この制限値は変更しないで                                                |
|                   | ください。                                                                |
| MAX_TIME_LIMIT=   | デフォルトは0秒。検索結果を返します(タイ                                                |
|                   | ムリミットなし)。                                                            |
| SEARCH_CN=        | デフォルトは true。ユーザが通常名(ニック                                              |
|                   | ネーム)を使用してディレクトリを検索できる                                                |
|                   | ようにする場合は、true に設定します。ニック                                             |
|                   | ネームとして指定されるのは、                                                       |
|                   | COMMON_NAME フィールドに入力する値で                                             |
|                   | す。                                                                   |
| MANAGER_DN=       | ディレクトリに対する匿名検索を許可するに                                                 |
|                   | は、このフィールドを空白のままにします。匿                                                |
|                   | 名検索を許可しない場合は、このフィールド内                                                |
|                   | に、たとえば cn=CCM SysUser,ou=Users,o=                                    |
|                   | <company.com> などの設定値を指定してくだ</company.com>                            |
|                   | さい。                                                                  |
| MANAGER_PASSWORD= | MANAGER_DN のパスワードを指定します。                                             |
| LDAP_URL=         | 社内ディレクトリの URL アドレスとポート番                                              |
|                   | 号を必ず入力します。URL アドレスの形式は、                                              |
|                   | ldap://ldap. <ldap_server:portnumber> とします。</ldap_server:portnumber> |
| SEARCH_BASE=      | デフォルトのユーザ検索ベースは、ou=active,                                           |
|                   | ou=employees,ou=people,o= <company.com><sub>o</sub></company.com>    |

#### 表 3-2 LDAPConfig.ini の設定項目(続き)

## Cisco IPMA のマネージャおよびアシスタントへの情報提供

URL にアクセスして、Cisco IPMA の Assistant Console アプリケーションをイン ストールします。管理者は、P.3-41 の「Assistant Console アプリケーションのイ ンストール」に示す URL をアシスタントに通知します。

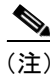

Assistant Console アプリケーションのインストール プログラムでは、Netscape 4.7 と Netscape 6.7、および Internet Explorer 5.5 と Internet Explorer 6 をサポートして います。

## Assistant Console アプリケーションのインストール

インストールを開始するには、次の URL にアクセスします。

http://<IPMAサーバ>/ma/Install/IPMAConsoleInstall.jsp

変数の意味は、次のとおりです。

IPMA サーバ には、IPMA サービスを実行しているサーバの IP アドレスを指定 します。

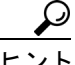

ノト インストーラは、適切なローカリゼーション パックが添付されている場合、URL に適切なパラメータを含めることでローカライズできます。たとえばフランス語 を使用する場合には、URLの末尾に?locale=french\_france というパラメータを付 加します。

Cisco IPMA の Assistant Console インストール パッケージは、C:\Program Files\ Cisco\Tomcat\webapps\ma\Install\Package ディレクトリにあります。このインス トール パッケージには、インストールを制御するためのスクリプト ファイル installscript.txt が含まれています。Cisco IPMA の Assistant Console のインストー ル動作を変更するには、管理者がこのスクリプト ファイルの内容を変更します。

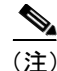

Microsoft Internet Explorer バージョン 6 を実行する Windows XP コンピュータに Assistant Console アプリケーションをインストールするには、事前に Windows XP Service Pack 1 とともに Microsoft Java Virtual Machine (JVM) をインストールし ておく必要があります。詳細については、付録 A「機能とサービスのトラブル シューティング」を参照してください。

## スクリプト ファイルのパラメータ

次のパラメータを変更できます。

- ShowTrace: デフォルトは false。このパラメータを true に設定すると、イン ストールの詳細な進捗状況が、スクロール ログとして管理者に提示されま す。このログを利用して、インストールに関する問題をデバッグできます。 ここで提示されるトレースは、インストール時にクライアント コンピュー タに作成される InstallLog.txt ファイルにも書き込まれます。
- ShowDialog:デフォルトは false。これは、管理者が変更する可能性が最も高 いパラメータです。このパラメータが false に設定されていると、インストー ルダイアログが表示されません。インストールダイアログを表示するよう にすると、管理者は、Cisco IPMA Assistant Consoleのインストール先ディレ クトリを選択できるようになります。また、デスクトップ ショートカット とスタートメニュー ショートカットを作成するかどうかを選択できるよう になります。
- DefaultInstallPath: Assistant Console ソフトウェアのインストール先となる ディレクトリのパス。デフォルトは C:\Program Files\Cisco\IPMA Assistant Console\です。
- CreateDesktopShortcut:デフォルトは true。ShowDialog が false である場合は、 このパラメータによって、Assistant Console のデスクトップにショートカットを作成するかどうかが決まります。ShowDialog が true である場合は、このパラメータによって、インストール ダイアログの Desktop Shortcut オプションのデフォルト状態が決まります。
- CreateStartMenuShortcut:デフォルトは true。ShowDialog が false である場合 は、このパラメータによって、Startメニュー(Start > Programs > Cisco IPMA > IPMA Assistant Console)にショートカットを作成するかどうかが決 まります。ShowDialog が true である場合は、このパラメータによって、イ ンストール ダイアログの Start menu shortcut オプションのデフォルト状態が 決まります。

### マネージャの設定

マネージャは、次の URL を使用して、Manager Configuration ウィンドウで機能 の個人用設定をカスタマイズできます。

http://<IPMA サーバ >/ma/desktop/maLogin.jsp

変数の意味は、次のとおりです。

IPMA サーバ には、Cisco IPMA サービスを実行しているサーバの IP アドレスを 指定します。

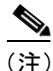

Manager Configuration では、Internet Explorer 5.5 以降のみをサポートしています。

管理者は、この URL をマネージャに通知する必要があります。

## Cisco IPMA のトラブルシューティング

Cisco IPMA には、管理者用のトラブルシューティング ツールが用意されていま す。ツールには、Cisco CallManager Serviceability の一部であるパフォーマンス カ ウンタとパフォーマンス アラームが含まれています。パフォーマンス カウンタ とパフォーマンス アラームの詳細については、『Cisco CallManager Serviceability システム ガイド』と『Cisco CallManager Serviceability アドミニストレーション ガイド』を参照してください。

トラブルシューティング ツール、エラー メッセージ、および Cisco IPMA を障害 から復旧させる方法については、付録 A「機能とサービスのトラブルシューティ ング」を参照してください。

## その他の情報

#### 関連項目

- プロキシ回線サポートのある Cisco IP Manager Assistant
- 『Cisco CallManager システム ガイド』の「ソフトキーテンプレート」
- 『Cisco CallManager システム ガイド』の「電話番号」
- 『Cisco CallManager アドミニストレーション ガイド』の「電話番号の設定」

### その他のシスコ マニュアル

- Cisco IP Manager Assistant ユーザガイド
- Cisco CallManager  $\mathcal{F}\mathcal{F}\mathcal{I}\mathcal{I}\mathcal{I}\mathcal{F}$
- Cisco CallManager Serviceability  $\mathcal{T}\mathcal{F}\mathcal{I}\mathcal{I}\mathcal{I}\mathcal{F}$
- Cisco CallManager Serviceability システム ガイド
- Cisco CallManager Bulk Administration Tool ユーザガイド
- Cisco CallManager トラブルシューティング ガイド